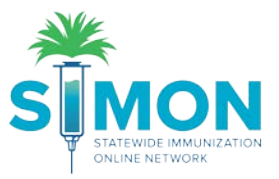

## Request New User Account

As a new user of the SIMON application for immunization registration, you'll need to request a new account. An administrator will receive your request for access to the application, review your credentials and grant you access accordingly.

1. From SIMON log in page, select "Request User Account"

| Statewide Immunization Online Network  |                   |       |  |  |  |
|----------------------------------------|-------------------|-------|--|--|--|
| Login<br>Username<br>Forgot Passw      | Password          | Login |  |  |  |
| Trouble Loggi<br><u>Request User</u> / | ng in?<br>Account |       |  |  |  |

2. Complete required information for Contact and Organization. The information that is required will be marked with red asterisk (\*). The more information you can provide in the remaining fields, the more helpful it is for the administrator approving your account.

| Contact                         |                  |                    |
|---------------------------------|------------------|--------------------|
| Enter your contact information. |                  |                    |
| First Name *                    | Middle Name      | Last Name *        |
| Phone Number*                   | Email *          | Fax                |
| 999-999-9999                    | EMAIL@DOMAIN.COM | 999-999-9999       |
| Role                            | VFC Pin          | Access Requested * |
|                                 | •                |                    |

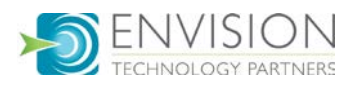

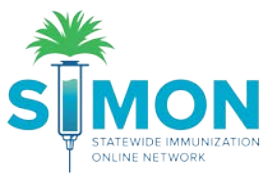

| Enter your organization informatio | n.      |                |   |
|------------------------------------|---------|----------------|---|
| Organization Name *                |         | Type *         |   |
|                                    |         |                | Ŧ |
| Address Line 1 *                   |         | Address Line 2 |   |
|                                    |         |                |   |
| City *                             | State * | Zip *          |   |
|                                    |         |                |   |

3. Click "Review" to read SIMON Terms of Use and SIMON User Confidentiality Policy

| Documents                         |   |        |
|-----------------------------------|---|--------|
| Review and Accept all documents.  |   |        |
| SIMON Terms Of Use                | 凶 | Review |
| SIMON User Confidentiality Policy | 凶 | Review |
|                                   |   |        |

4. After you review the documents, the button will change to "Click to Accept." You must select this on all required documents in order to complete registration

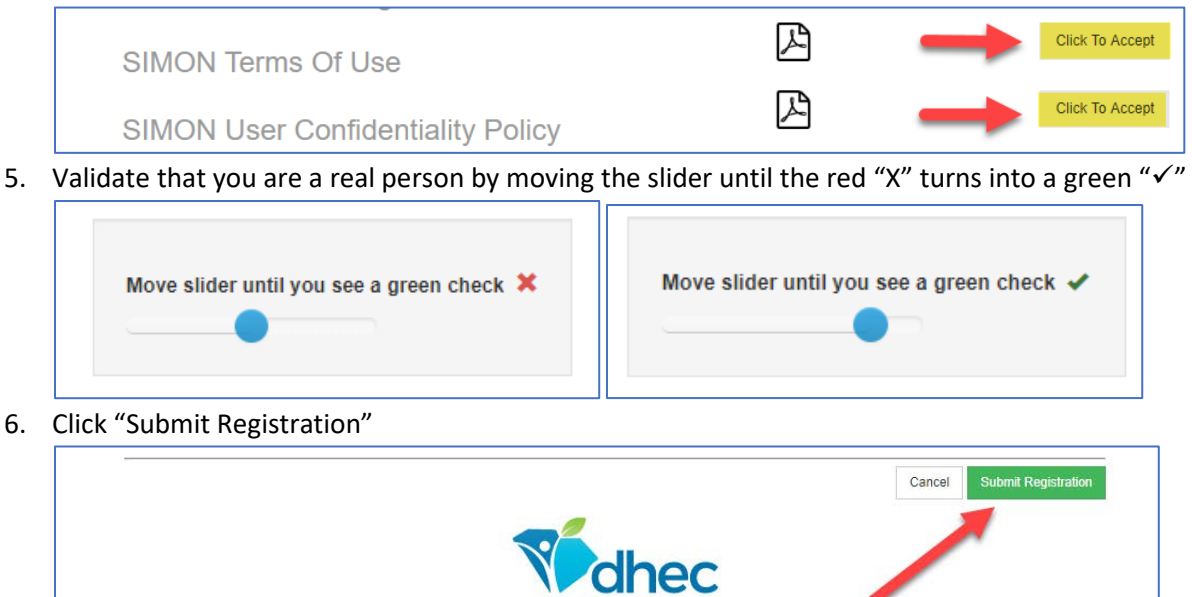

7. You'll receive a message stating your request for registration has been submitted. You will receive an email with login and password information if the administrator approves your account. You'll also receive an email if the account is denied with the reason why and contact information for follow up.

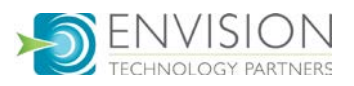